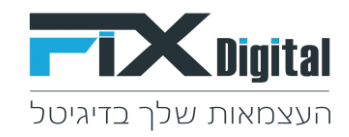

# מדריך אימות דף נחיתה בקמפיין פייסבוק

המדריך מתייחס להנחיה החדשה שהתקבלה ע"י פייסבוק , הדורשת ביצוע אימות לדומיין של דפי הנחיתה המחוברים לקמפיינים.

הדרך היחידה לטפל בנושא זה היא שצריך לחבר את דף הנחיתה לדומיין בבעלותכם.

(mybrand.com או mycompany.co.il הכוונה בדומיין, היא כתובת אינטרנט השייכת לכם, כמו לדוגמה)

### <u>שלבי התהליך:</u>

### 1. רכישת דומיין –

יש לרכוש דומיין פרטי דרך ספק מתמחה.

(יש לשים לב כי לספק ממנו רוכשים את הדומיין קיימת מערכת ידידותית לניהול הדומיין והרשומות שלו)

(\*במידה ואתם מעוניינים שדף הנחיתה יופיע עם כתובת מסוג HTTPS ולא HTTP, הדבר דורש רכישה וחיבור של תעודת SSL לאותו דומיין)

ניתן לבצע את התהליך ב2 אפשרויות:

- שנשלח לכם לאימות CNAME פנייה לתמיכה ליצירת SSL בתהליך חינמי התהליך דורש מכם להוסיף רשומת העומד SSL שנשלח לכם לאימות הדומיין ויתבצע על ידי מנהל הדומיין שלכם
  - 2. פנייה לתמיכה שנרכוש ונתקין עבורכם תעודת SSL בעלות של 350 ₪

(\*תעודת SSL אחת תספיק עבור כל דפי הנחיתה שתייצרו תחת אותו דומיין או סאב דומיין (=דומיין משני היושב תחת הדומיין הראשי שלכם), לדוגמה – register.mycompany.co.il/lp1 ו-register.mycompany.co.il/lp2 וכו')

### 2. חיבור הדומיין לדף הנחיתה במערכת FixDigital

לאחר רכישת הדומיין, חזרו למצב עריכה של דף הנחיתה שיצרתם ב-FixDigital ובחרו ב- "פרסום":

הגדרות במערכת ניהול הדומיין – לדוגמה אם הסאב דומיין שהקצנו למערכת הוא test.test.com במערכת ניהול הדומיין נגדיר כך

- Type: CNAME
  - Host: test •
- Points to: lp.fixdigital.co.il •

| Туре *   | Host *   | Points to * |      |        |
|----------|----------|-------------|------|--------|
| CNAME    | <b>~</b> |             |      |        |
| TTL *    |          |             |      |        |
| 1/2 Hour | ~        |             |      |        |
|          |          |             | Save | Cancel |
|          |          |             |      |        |

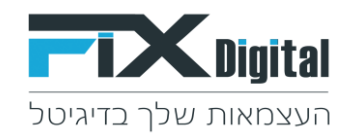

# הגדרה במערכת FixDigital > לחיצה על כפתור "פרסם"

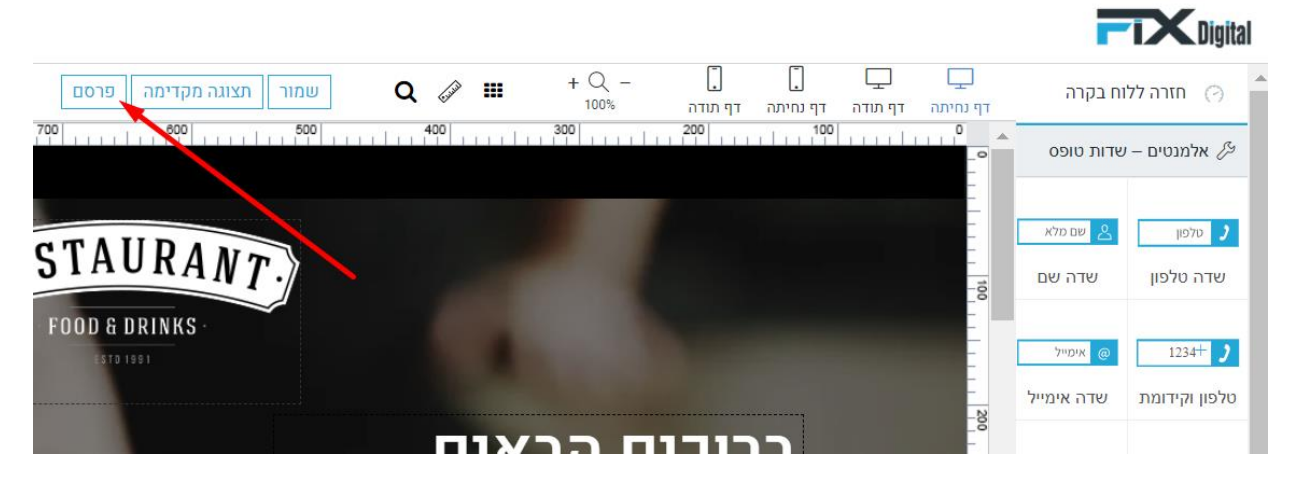

### בחירת האפשרות "חבר דומיין משלך"

|                                                             |                   |                  | - 5          | Digital       |
|-------------------------------------------------------------|-------------------|------------------|--------------|---------------|
| שמור תצוגה מקדימה רסם 🗘 🔍 🖉 שמור תצוגה מקדימה רסם           | דף נחיתה דף תודה. | דף נחיתה דף תודה | וח בקרה      | חזרה לל 🧭     |
| 700                                                         | 200 100           |                  | שדות טופס    | אלמנטים – י 🏸 |
| אפשרויות פרסום                                              |                   |                  | שם מלא 😫     | טלפון 🤰       |
| דומיין מערכת 〇                                              |                   | 100              | שדה שם       | שדה טלפון     |
| השתמש בדומיין מהמערכת שתו.                                  |                   |                  | אימייל @     | 1234+ )       |
| חבר דומיין משלך 🔍                                           |                   | -                | שדה אימייל   | טלפוו וקידומת |
| cname והפנה אותה לכתובת lp.fixdigital.co.il לפני פרסום הדף. |                   | 200              |              |               |
| להוריד קבצים $igcap$                                        | בוו               | -                | שאלה כללית ? | טקסט חופשי T  |
| הורד קובץ zip לצורך התקנה באחסון חיצוני.                    |                   |                  | שדה הערה     | שדה הערות     |
| Iframe O                                                    |                   | _00              |              |               |
| צור סקריפט ושלח למנהל האתר.                                 | לורם איפס         | -                | בחר          |               |
|                                                             | סילקוף, מו        |                  | שדה בחירה    | תיבת סימון    |
| הבא                                                         |                   | 400              |              |               |
|                                                             |                   | -                |              | שלח >>        |

לחיצה על כפתור "הבא" מעביר אותנו למסך הבא בו נגדיר את הדומיין בשדה "שם דומיין"

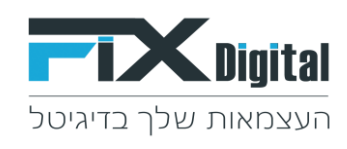

|                                                                                                | Ē                | <b>T</b> Digital |
|------------------------------------------------------------------------------------------------|------------------|------------------|
| ב ב ב + Q - C + + E א א פרסם - C + ב ב א א ביימה פרסם ביימה דף תודה דף תודה דף תודה ביימה פרסם | בקרה דף נו       | חזרה ללור 🤗      |
| 800 800 200 100 100 0                                                                          | רות טופס         | אלמנטים – ש 🖉    |
| אפשרויות פרסום - חבר דומיין משלך ×                                                             | -<br>שם מלא      | טלפון 🤰          |
| הזן סיומת דומיין או השאר ריק והמערכת תשתמש בשם הנכס הדיגיטלי                                   | שדה שם<br>       | שדה טלפון        |
|                                                                                                |                  | 1234+ 🤰          |
|                                                                                                | שדה אימייל<br>-8 | טלפון וקידומת    |
|                                                                                                | <br>שאלה כללית ? | סקסט חופשי T     |
|                                                                                                | שדה הערה         | שדה הערות        |
| לורם איפס חזור הבא →                                                                           | בחר              |                  |
| סילקוף, מו                                                                                     | שדה בחירה        | תיבת סימון       |

(יש לשים לב שהחיבור הוא עבור דף הנחיתה המקושר לקמפיין בפייסבוק\*)

 <u>קבלת קוד אימות מפייסבוק-</u>
ראשית יש לצרף את הדומיין שלכם לחשבון שלכם בפייסבוק: היכנסו לפייסבוק לממשק הניהול העסקי, בחרו ב"בטיחות מותג" → "דומיינים" → "הוסף"

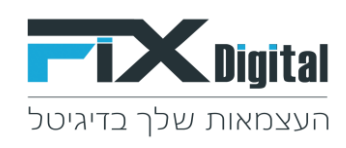

| דומיינים                    | ■ FACEBOOK             |
|-----------------------------|------------------------|
|                             | הגדרות העסק            |
| סינון לפי שם או מזהה Q הוסף | ▼ FixDigital           |
| fixdigitalltd.com<br>מאומת  | חשבונות מודעות         |
|                             | קבוצות של נכסים עסקיים |
|                             | אפליקציות              |
|                             | חשבונות אינסטגרם       |
|                             | קו עסקים               |
|                             | WhatsApp חשבונות       |
|                             | ר מקורות נתונים 🖓      |
|                             | 🕥 בטיחות מותג          |
|                             | דומיינים               |
|                             | רשימות חסימות          |
|                             | רישומים                |
|                             | אינטגרציות 🕹           |

הוסיפו את הדומיין שרכשתם>

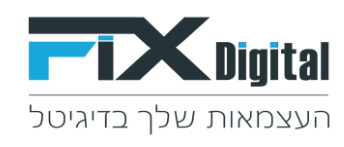

### הוספת דומיין

 $\times$ 

יש להוסיף את הדומיין שברצונך לשייך לעסק שלך בפורמט נכון.

ניתן לאמת רק את דומיין השורש (example.com), לא דומיין משנה (store.example.com) או דף משני (example.com/store). אין להוסיף קידומות (//:or http://) בהתחלה.

| הדומיין שלך     | fixdigital.co.il                        |                 |          |
|-----------------|-----------------------------------------|-----------------|----------|
| ניתן להוסיף דומ | ניינים רק לעסק אחד, אך ניתן לשתף אותם ע | ו שותפים המיועו | דים לכך. |
|                 |                                         |                 |          |

### "DNS אימות בדומיין מתוך הרשימה ולאחר מכן באופציית אימות>

|     |                                                                                                    | V    | ,                          |
|-----|----------------------------------------------------------------------------------------------------|------|----------------------------|
| пог | fixdigital.co.il و fixdigital.co.il و عليه المرابع عليه المرابع عليه المرابع عليه المرابع عليه المرابع المرابع عليه المرابع المرابع | ماەр | סינון לפי שם או מזהה       |
|     | אימות דומיין                                                                                                    |      | fixdigital.co.il           |
|     | יש לבחור אפשרות אחת                                                                                                    |      | JIJIKJ K7                  |
| •   | עם רשם הדומיינים שלך DNS TXT עם רשם הדומיינים שלך                                                                                                    |      | fixdigitalltd.com<br>מאומת |
|     | יש להוסיף תג מטא לקוד המקור ב-HTML                                                                                                    |      |                            |
|     | יש להעלות קובף HTML לספריית השורש 📃                                                                                                    |      |                            |
|     | עדכון רשומת DNS TXT עם רשם הדומיינים שלך 🌒                                                                                                    |      |                            |
|     | 2. יש לפעול בהתאם להנחיות כדי להוסיף רשומת TXT זה בתצורת ה-BNS שלך.<br>facebook-domain-verification=dtsbmq887b1kht63qmifvzbr62q34<br>פתק: חלק מרשמי החמיינים מחייבים לכלול את הסימן ⊚ בשזה המאוח.                                                                                                    |      | (                          |
|     | 3. עליך להשתמש בכלי לחיפוש DNS TXT כדי לאשר שהרשומה התעדכנה בכל השרתים לפני הלחיצה <b>אימות הדומיין</b> .                                                                                                    |      |                            |
|     | 4. קליק <b>אימות הדומיין.</b><br>פתק: ההליך עדטן השינוי בשרתים עשוי להימשך עד 72 שעות. אם מסטוס הדומיין עדיין לא מאומה, עליך ללחוץ <mark>אימות הדומיין</mark> שוב.                                                                                                    |      |                            |
|     | אימות הרומיין                                                                                                    |      |                            |
|     |                                                                                                    |      |                            |
|     |                                                                                                    |      |                            |

>העתיקו את רשומת ה DNS-וחזרו לממשק ניהול הדומיין שקיבלתם מהספק דרכו רכשתם את הדומיין שלכם.

# 4. הוספת קוד האימות לרשומות הדומיין שלכם

את רשומת ה TXT שפייסבוק מספק, יש לעדכן ברשומות ה DNS שלך (במערכת ניהול הדומיין). זה אומר שיש לפנות לספק ה DNS ולבקש ממנו להוסיף את הרשומה, או לקבל ממנו הנחיות איך וכיצד להוסיף רשומה זו: Type: TXT Host Name : @ הקוד שקיבלתם מפייסבוק: Value

# <u>לסיכום:</u>

פייסבוק וגוגל החלו להחמיר בנהלי אימות הדומיין שלכם, וזאת במטרה לדאוג ולוודא שדף הנחיתה שיצרתם הוא אכן שלכם.

בנוסף, יש לזכור כי לפעמים השפעת פעולות עדכון הגדרות בדומיין יכולות להתעדכן אחרי 72 שעות מרגע העדכון בפועל.